# • MEDT

#### Guia de Primeiro acesso MEDT ONE

Atualizado em 16/11/2018

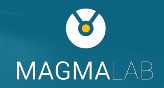

Se você recebeu este documento, é porque o hospital em que você é parceiro acabou de implantar o MEDT. PARABÉNS!

A seguir, traremos em detalhes como você pode começar a usar o MEDT agora mesmo!

Não hesite em nos perguntar e dar feedbacks sobre o MEDT.

Queremos que você também faça parte dessa construção e se beneficie com resultados eficazes.

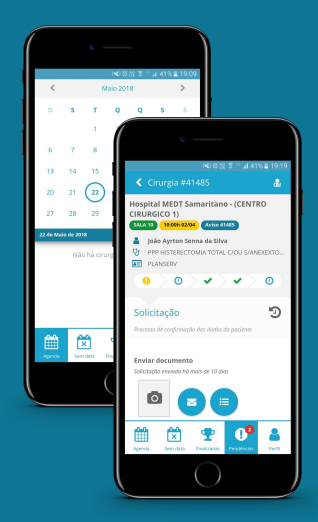

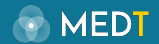

## Faça o download do MEDT ONE

MEDT

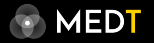

O MEDT ONE é o aplicativo que dá autonomia e agilidade aos médicos para consultar sua agenda cirúrgica, as autorizações em andamento e manter uma comunicação centralizada com os hospitais onde opera.

Ele pode ser instalado em aparelhos Apple e Android. Acesse a loja do seu dispositivo e pesquise por **MEDT ONE**.

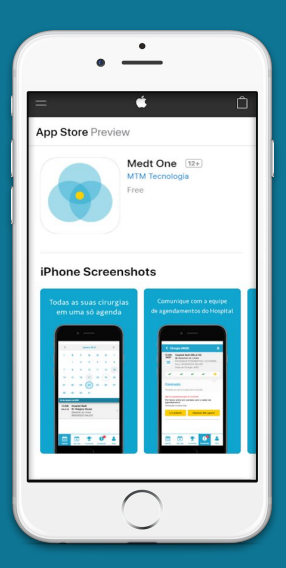

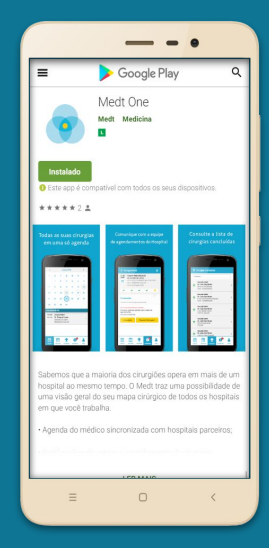

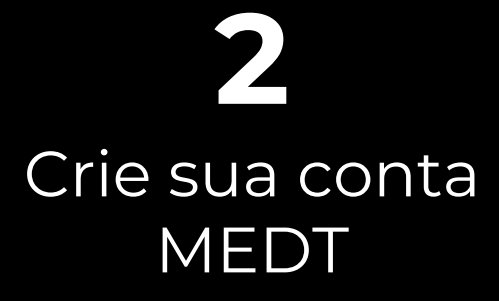

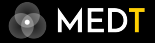

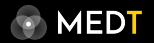

Como o MEDT funciona em vários hospitais, pedimos que você crie sua conta MEDT antes de ver os dados das suas cirurgias.

Essa conta será sua identificação e será utilizada como chave, para que você possa acessar os dados existentes nos hospitais.

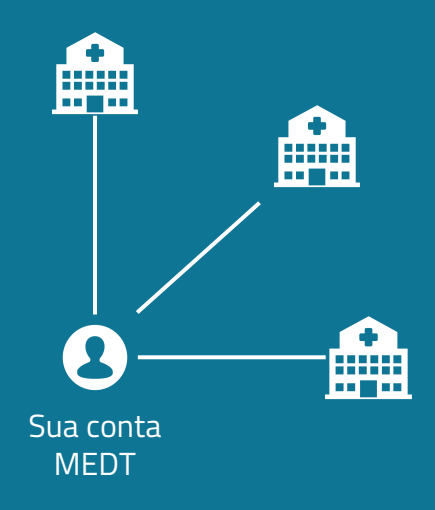

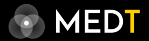

#### 2. Cadastro de novo usuário

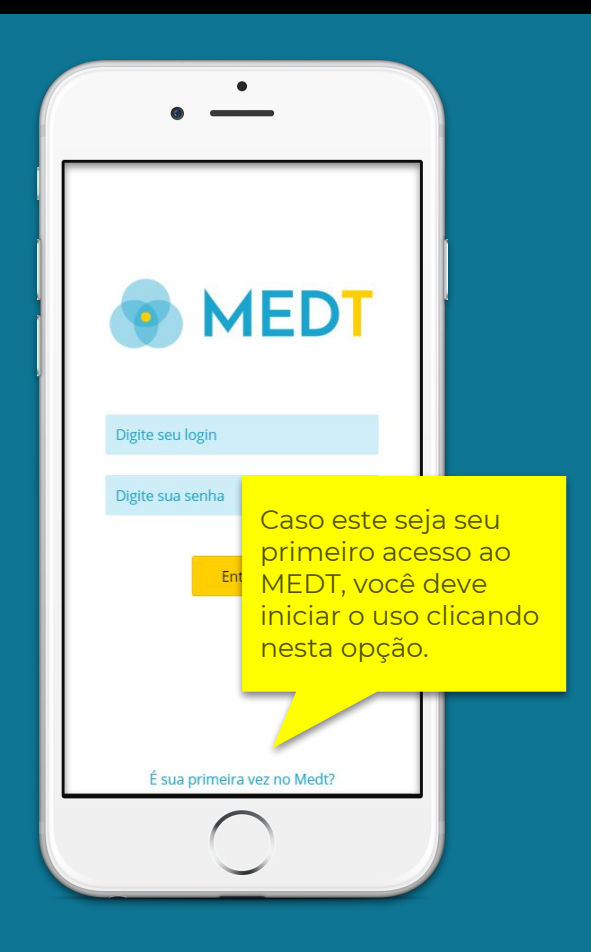

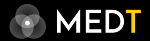

#### 2. Cadastro de novo usuário

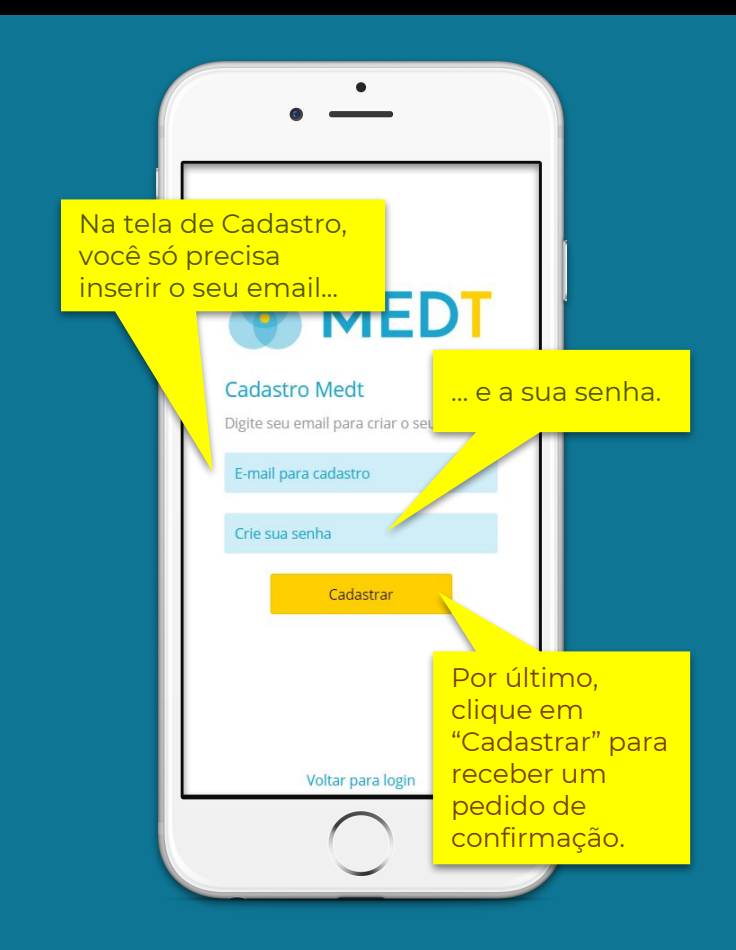

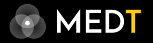

#### 2. Cadastro de novo usuário

Por favor, <u>clique aqui</u> para confirmarmos seu email e validar seu cadastro. Ou se preferir, copie e cole o link a seguir: <u>http://manu.apl.medt.com.br/</u> v1/confirm/ImNhZGFzdHJvQG1lZHQuY29tLmJyIg.DldvuQ, EO6j9hRotRSJv3ciFVAOuwJIOEU.

Quando receber o email de confirmação, clique no link existente no corpo da mensagem.

Ao clicar no link de confirmação, você verá a mensagem abaixo, indicando que seu usuário está liberado para acessar nossa plataforma.

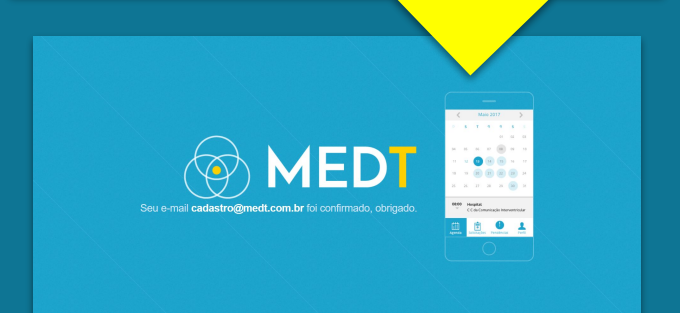

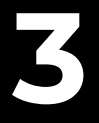

### Realize o primeiro acesso ao MEDT ONE

#### 3. Primeiro acesso ao MEDT ONE

MEDT

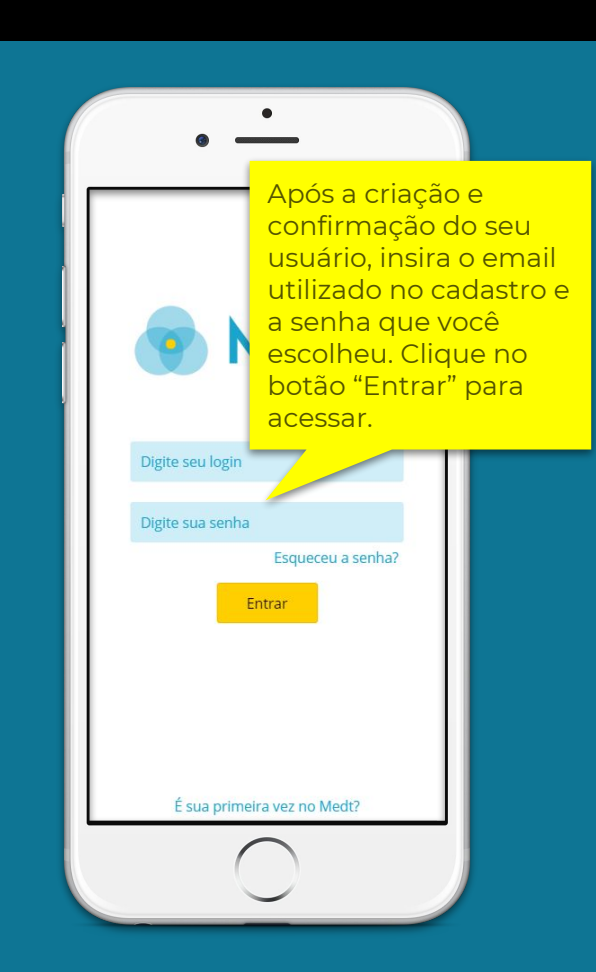

#### 3. Primeiro acesso ao MEDT ONE

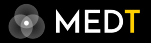

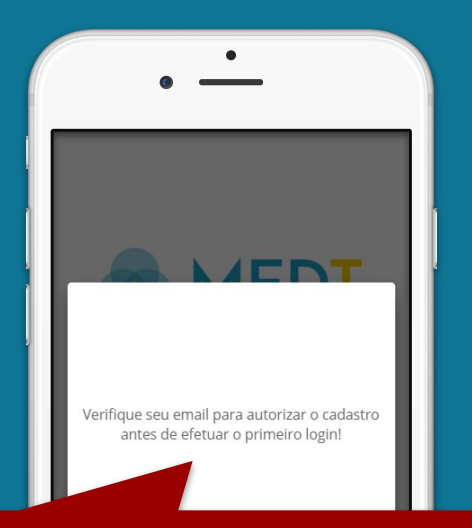

#### ATENÇÃO

Se receber esta mensagem ao tentar efetuar o acesso, significa que você ainda não autorizou o seu usuário.

Caso você tenha inserido o seu email incorretamente durante o cadastro, basta efetuar um novo registro no MEDT (etapa 2).

#### 3. Primeiro acesso ao MEDT ONE

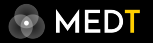

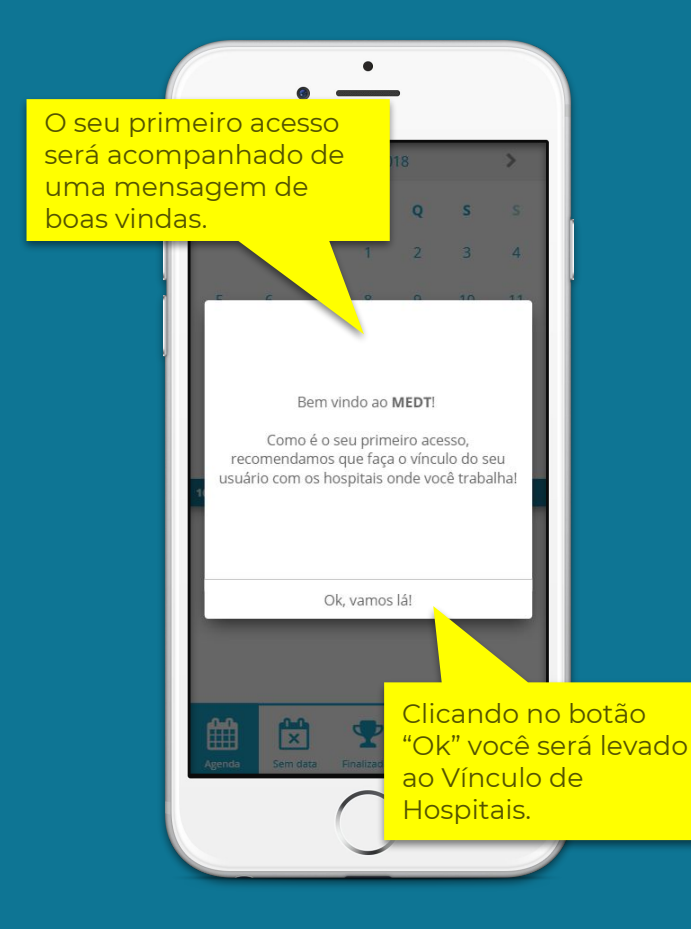

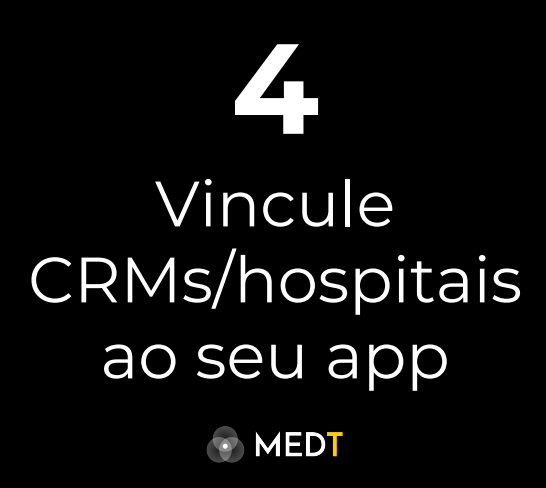

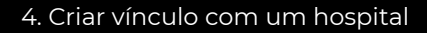

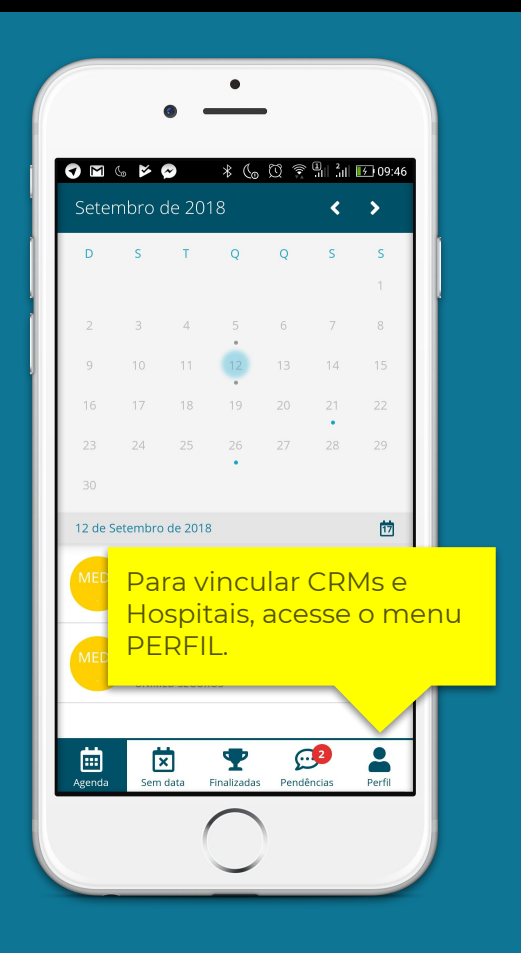

MEDT

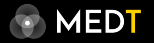

#### 4. Criar vínculo com um hospital

| (                                                                                                    | • —                                             |             |  |  |
|----------------------------------------------------------------------------------------------------|-------------------------------------------------|-------------|--|--|
| l                                                                                                    | 🗨 ७ 🗲 🗢 🔹 🗞 💭 🄋 🖫<br>Perfil                     | ¦ı∥ € 09:19 |  |  |
|                                                                                                    | MEDT ONE versão 1.67.3 Danilo Alencar           |             |  |  |
|                                                                                                    | S danilo@magmalab.com.br                        |             |  |  |
|                                                                                                    | × Alterar Senha                                 |             |  |  |
|                                                                                                    | Vínculos com Hospitais<br>Vínculos com Clínicas | 0           |  |  |
| Inicialmente, o MEDT ONE não terá<br>informações sobre a sua agenda<br>cirúrgica. Para isso é necessário<br>efetuar um vínculo com um hospital. |                                                 |             |  |  |
| Para iniciar c<br>clique neste                                                                                                    | processo de vínculo<br>botão.                   | ,           |  |  |
|                                                                                                    |                                                 |             |  |  |

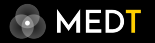

#### 4. Criar vínculo com um hospital

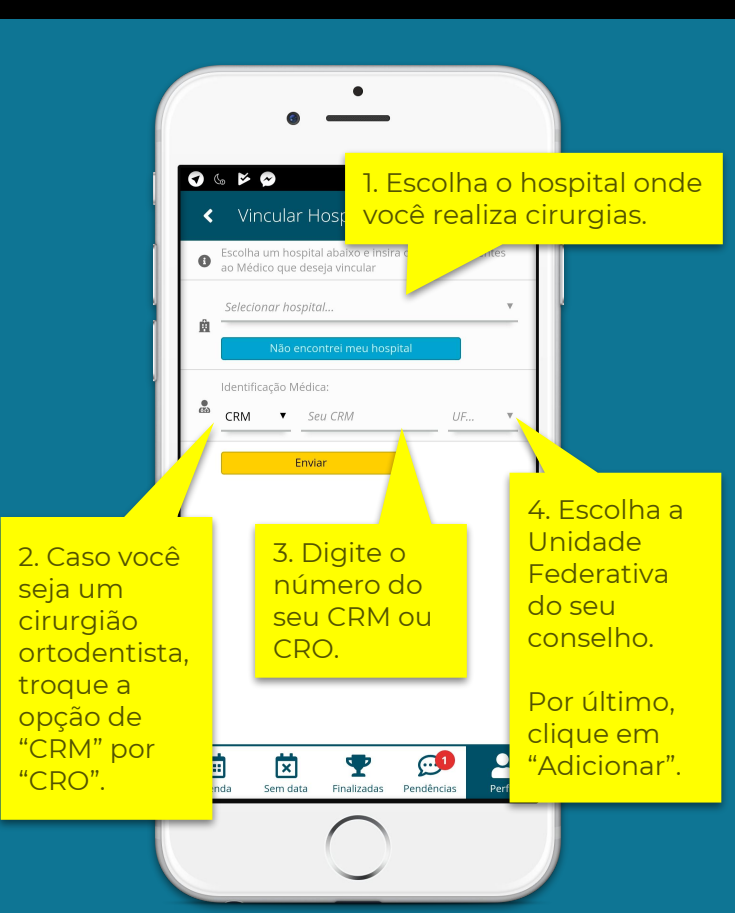

#### 4. Criar vínculo com um hospital

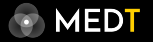

Ao solicitar um vínculo, o MEDT localizará o seu contato de email oficial com o hospital selecionado.

> Você receberá um email solicitando uma confirmação dentro de alguns minutos.

A mensagem será entregue no email "doctor@medt.com.br" que foi fornecido pelo Hospital MEDT Samaritano. Verifique suas mensagens para confirmar o vínculo.

Ok

Acesse o email pelo qual você recebe os comunicados do hospital escolhido e aprove o vínculo.

Para garantir que este processo não terá falhas, garanta que o hospital está com seus dados de contato atualizados.

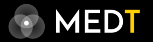

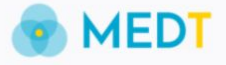

#### Confirmação de Vínculo

Olá Vicente Carvalho,

Falta pouco! Você está prestes a autorizar o vínculo com o Hospital MEDT Samaritano.

Para confirmar clique no link abaixo: http://manu.api.medt.com.br/v1/confirm/doctor/attach/MzU.Dld8wA. T3qiP4evxeMOI2xofkZciMj5sDQ

Caso você não tenha so tado um vínculo com o Medt, por favor, ignore essa mensagem.

Clique neste link e em seguida o seu vínculo estará completo.

One ®

#### ATENÇÃO

Caso você não tenha solicitado nenhum registro ou vínculo no MEDT, apague o email e <u>não clique</u> no link de autorização.

#### 4. Criar vínculo com um hospital

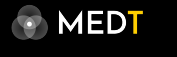

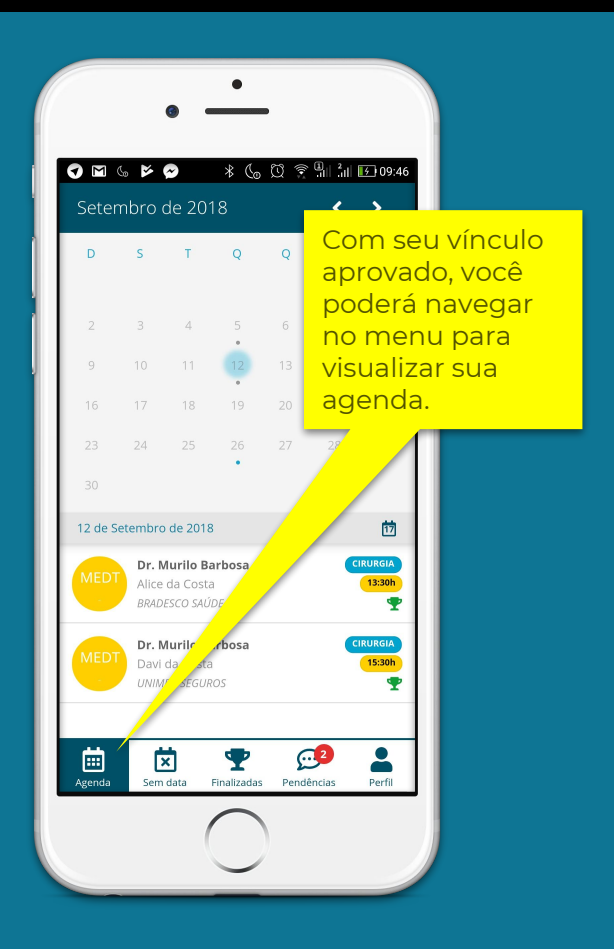

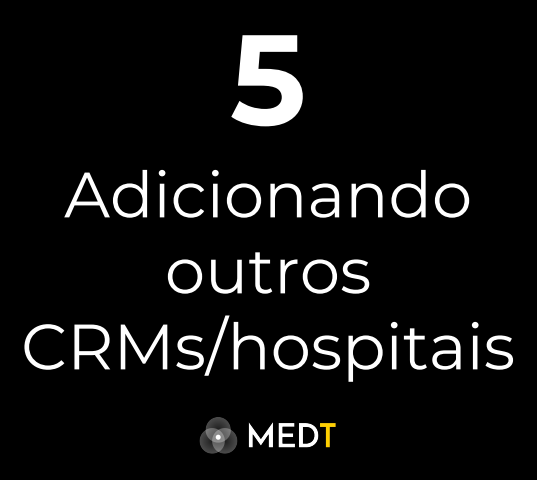

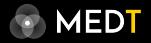

#### 5. Acesso via computador

1. Em um navegador, digite o endereço: **medico.medt.com.br** 

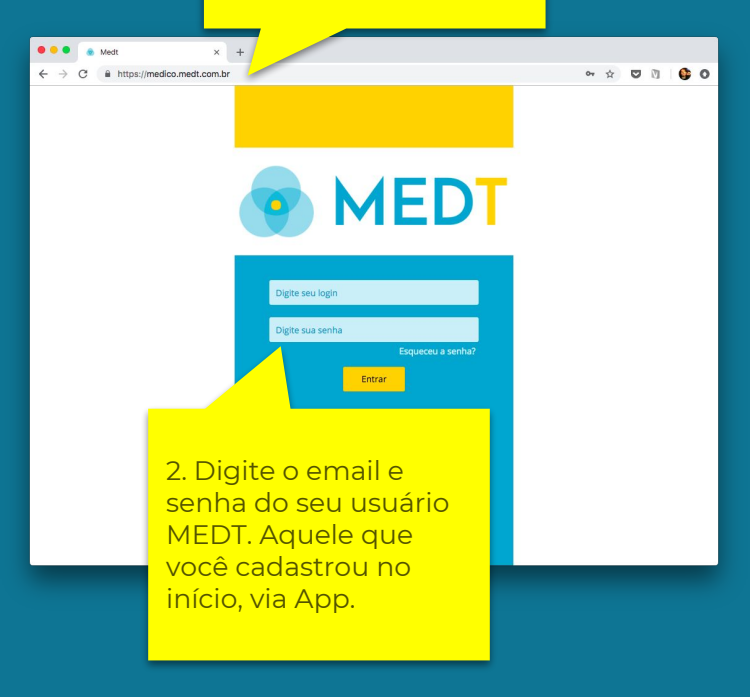

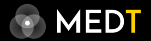

#### 5. Acesso via computador

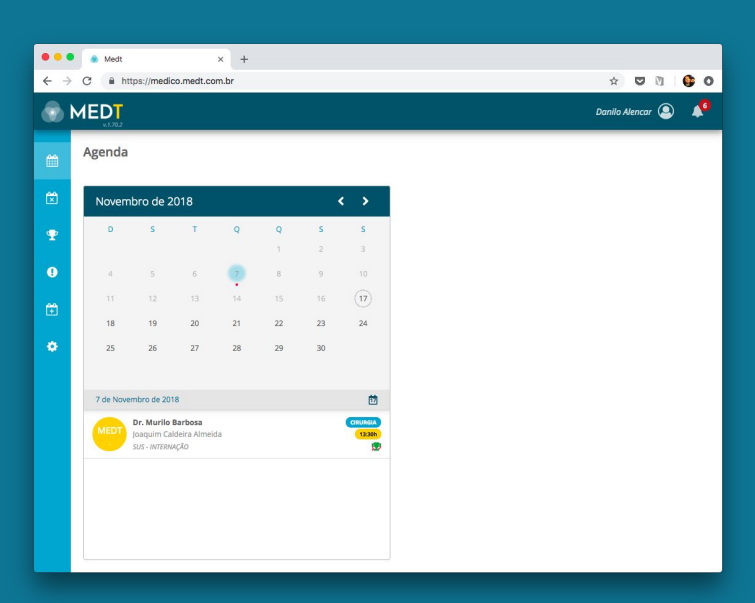

Ao acessar via navegador do computador, você terá todas as funções do app e algumas adicionais.

Experimente!

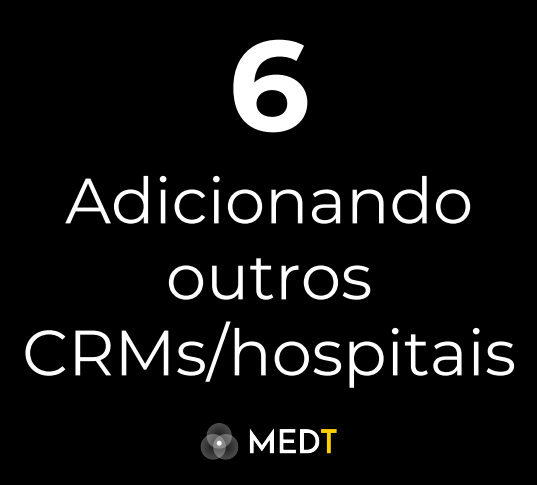

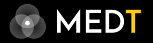

#### 6. Adicionando mais hospitais

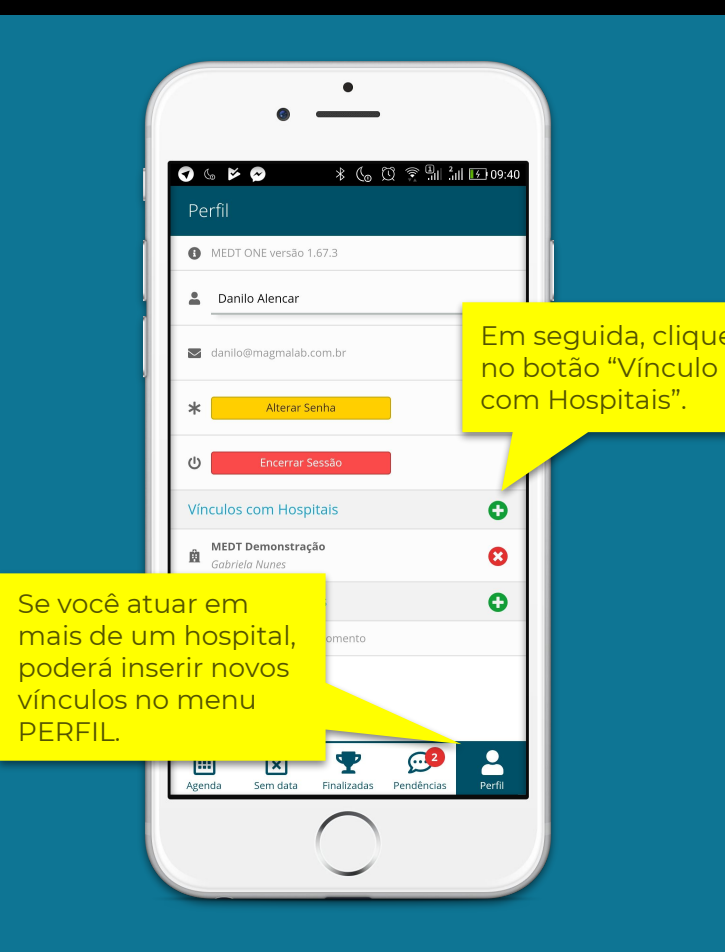

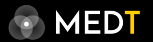

#### 6. Adicionando mais hospitais

Aqui você poderá reiniciar o seu processo de vínculo para um novo hospital.

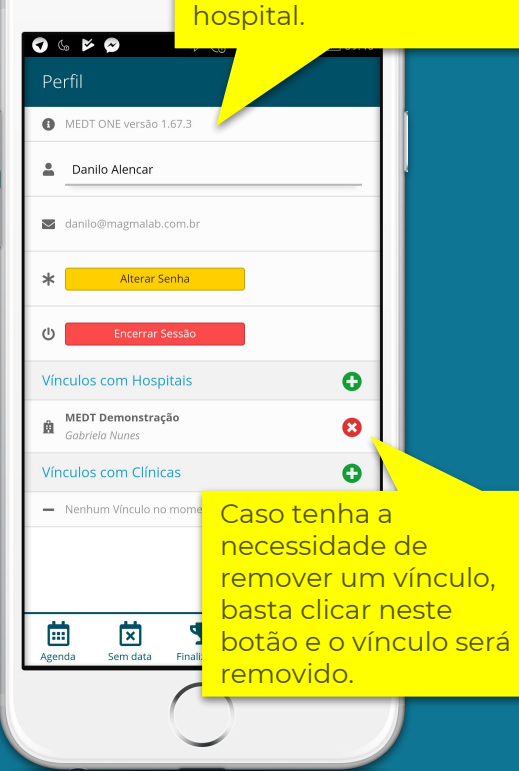

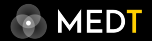

#### 6. Adicionando mais hospitais

| •••             | Medt ×                              | +               |
|-----------------|-------------------------------------|-----------------|
| $\rightarrow$ ( | C A https://medico.medt.com.br      | t.              |
| M               |                                     |                 |
| **              | Perfil                              |                 |
|                 | MEDT ONE versão 1.70.2              |                 |
|                 | 🙎 Seu nome                          | Danilo Alencar  |
| Ŧ               | asnilo@magmalab.com.br              |                 |
| 0               | * Senha                             | Alterar Senha   |
| Ē               | (D) Sessão                          | Encerrar Sessão |
| •               | Vinculos com Hospitais              | O               |
|                 | MEDT Demonstração<br>Gabriela Nunes | 0               |
|                 | MEDT Demonstração<br>Murilo Barboso | 8               |
|                 | Vinculos com Clínicas               | 0               |
|                 | - Nenhum Vinculo no momento         |                 |

O mesmo processo também pode ser feito via navegador, no computador.

#### Precisa de mais ajuda? Quer deixar alguma sugestão?

Entre em contato com o nosso time de atendimento através dos seguintes canais de comunicação:

#### Email time@medt.com.br

**WhatsApp** (12) 99647-8465

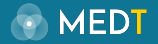